## 拼多多涅槃上货软件:支持拼上拼-淘上拼-抖上拼-1688上拼-同行工作室都在用!

| 产品名称 | 拼多多涅槃上货软件:支持拼上拼-淘上拼-<br>抖上拼-1688上拼-同行工作室都在用! |
|------|----------------------------------------------|
| 公司名称 | 新乡市川海网络技术有限公司                                |
| 价格   | 556.00/套                                     |
| 规格参数 | 合作项目:拼多多运营                                   |
| 公司地址 | 河南省新乡市红旗区靖业跨境贸易大厦17层1713<br>室                |
| 联系电话 | 18336099119 18336099119                      |

## 产品详情

涅槃上货软件功能

拼多多上货助手是一款为拼多多店家们设计方案的上货助手,它有着好几个服务平台,能够点击爬取, 全自动搬图,个性化推荐子品类,商品基础信息也不用填好,十分省时省力。下边就一起来掌握拼多多 是怎样上传商品到店面的。

拼多多涅槃助手操作流程

1、大家寻找拼多多涅槃助手,随后免费下载申请注册并登陆;

2、爬取商品,将大家必须爬取商品的服务平台开展点击,将商品详细地址键入,能够另外键入不一样的 商品详细地址;

3、挑选店面,将商品品类、价钱、派送地域等键入进来,随后点击明确;

4、查询已上传到拼多多上货助手中的商品,如需改动能够在编写中改动商品;

5、即将上传的商品开展启用,点击"上传商品",还可以挑选不用的商品,点击"删掉商品"便可;

6、上传取得成功后,我们可以在已上传中找到自身早已上传的商品,还可以点击删掉商品选择项挑选要 删掉的商品。

拼多多上货助手怎么上货

1、下载安装上货助手,下载成功,注册成功,登录软件。

2、登录成功,点击导航栏一键搬家-商品链接,勾选追加链接。

3.、打开你需要的宝贝,复制该链接,粘贴到商品软件中,点击一键搬家即可。